# **eBenefits SCREENSHOT REQUEST**

If you do not wish to grant access to Trajector Medical, please send us the following screenshots from your account today:

Rating Breakdown Letter

Work in Process

You will also need to provide your payment history. This information is only available on your VA.gov account.

Pay History — Unavailable on eBenefits, log in to VA.gov

### **ACCESSING YOUR INFORMATION ON eBenefits**

On eBenefits, click on **Log In** and proceed to your Rating Breakdown Letter and Work in Process.

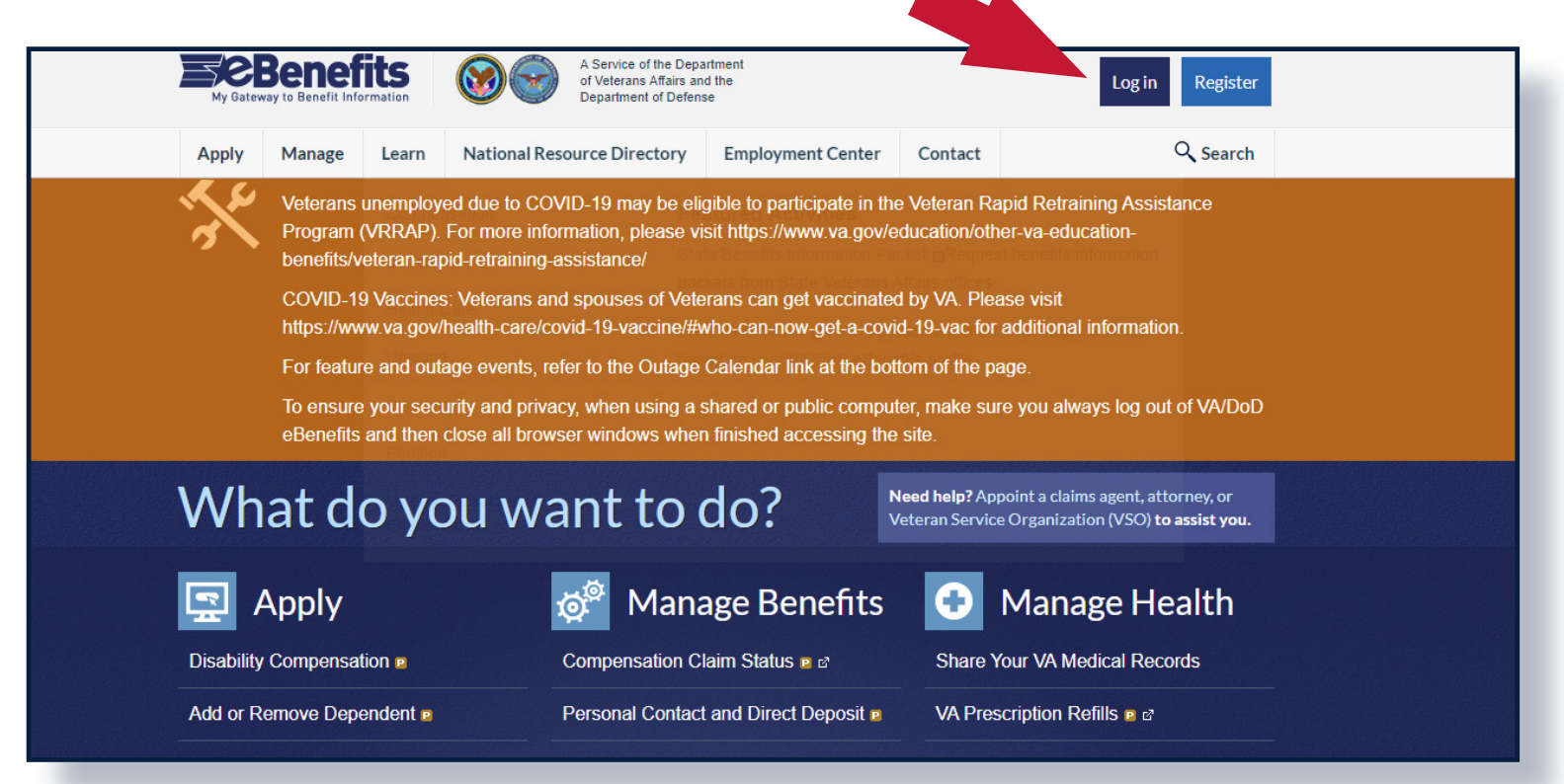

Don't have a premium DS Logon? Register for one today to gain expanded self-service access to your VA disability benefits, including current disability ratings, pending disability statuses, online benefits filing and more. For more information on creating or upgrading your DS Logon, please visit the VA's website.

Notice: The information provided on this site is for general information purposes only. All information on the site is provided in good faith, however we make no representation or warranty of any kind, express or implied, regarding the accuracy, adequacy, validity, reliability, availability or completeness of any such information. No information on this site constitutes the providing of any medical, legal, or VA benefit advice and is not intended to be a substitute for independent professional advice, judgment, diagnosis, or consulting. If you need specific advice (for example, medical, legal, psychological, financial, or advice regarding VA benefits), please seek a professional who is licensed or accredited in that area.

#### TRXJECTOR MEDICAL

### **RATING BREAKDOWN LETTER**

1. Navigate to **Disabilities** on the left side of the screen.

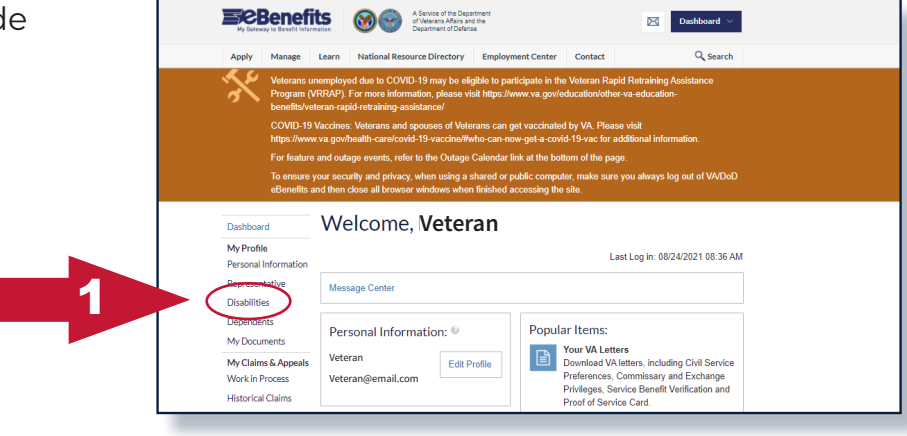

2. Screenshot all disabilities — including those which were denied, and all pending disabilities.

| My Gateway to Benefit Inform                                                                                              | ation 🛞 🎯                                                                                                    | of Veterans Affairs and th<br>Department of Defense                                                                                                    | ent                                                                                        |                                                                                                    | ×                                                                                                    | Dashboard $$                                        |
|----------------------------------------------------------------------------------------------------|----------------------------------------------------------------------------------------------------|----------------------------------------------------------------------------------------------------|--------------------------------------------------------------------------------------------|----------------------------------------------------------------------------------------------------|----------------------------------------------------------------------------------------------------|-----------------------------------------------------|
| Apply Manage                                                                                                    | Learn National Reso                                                                                                    | urce Directory                                                                                                    | Employme                                                                                   | nt Center C                                                                                                    | ontact                                                                                                    | Q Search                                            |
| Veterans un<br>Program (VI<br>benefits/vet/<br>COVID-19 \<br>https://www.<br>For feature -<br>To ensure y,<br>eReacfite a | employed due to COVI<br>RRAP). For more inform<br>eran-rapid-retraining-as<br>/accines: Veterans and<br>va.gov/health-care/cov<br>and outage events, refe<br>our security and privacy | D-19 may be eligib<br>nation, please visit<br>sistance/<br>spouses of Veterai<br>d-19-vaccine/#who<br>r to the Outage Ca<br>r, when using a sha<br>r, when using a sha | le to partic<br>https://ww<br>ns can get<br>o-can-now<br>ilendar lint<br>ared or pul       | cipate in the Vet<br>w.va.gov/educa<br>t vaccinated by 1<br>-get-a-covid-19<br>k at the bottom<br>blic computer, n | eran Rapid Retraining<br>tion/other-va-educatio<br>/A. Please visit<br>vac for additional info<br>of the page.<br>ake sure you always                   | ) Assistance<br>n-<br>rmation.<br>log out of VA/DoD |
| Dashbaard                                                                                                    | Disabiliti                                                                                                    |                                                                                                    | nished ac                                                                                  | cossing the site.                                                                                                  |                                                                                                    |                                                     |
| My Profile<br>Personal Information<br>Representative<br>Disabilities<br>Dependents<br>My Documents                        | 90%<br>Total Combine<br>You have a 90<br>disability. This<br>determines the<br>pay you will rec<br>How is this cal                                                                    |                                                                                                    | ed Disability<br>% final degree of<br>percentage<br>amount of benefit<br>ceive.<br>culated |                                                                                                    | Add Disabilities<br>Submit a claim to make any<br>updates to the disabilities that you<br>believe are related to your military<br>service.<br>Apply Now |                                                     |
| My Claims & Appeals<br>Work in Process<br>Historical Claims<br>Historical Appeals                                         | Rated Di                                                                                                    | sabilitie                                                                                                    | S                                                                                          |                                                                                                    |                                                                                                    |                                                     |
| My Benefits &<br>Payments<br>Repetits                                                                                     | Disability                                                                                                    | In a castion                                                                                                    | Rating                                                                                     | Decision                                                                                                    | Related To                                                                                                    | Effective Date                                      |
|                                                                                                    | linear scar residual s/n c-section                                                                                                    |                                                                                                    | 0%                                                                                         | Service Connec                                                                                                    | led                                                                                                    | 08/23/2017                                          |
| Payment History                                                                                                    | pseudarthrosis of the left L-5 transverse                                                                                                    |                                                                                                    | 10%                                                                                        | Service Connected 08/23/2017                                                                                       |                                                                                                    | 08/23/2017                                          |
| Messages                                                                                                    | process with the sacrum                                                                                                    |                                                                                                    | 10%                                                                                        | Service Connected 03/14/2019                                                                                       |                                                                                                    | 03/14/2019                                          |
| Account Activity                                                                                                    | (GERD)                                                                                                    |                                                                                                    |                                                                                            | Not Service Connected                                                                                              |                                                                                                    |                                                     |
|                                                                                                    | L left lower extremity radiculopathy (sciatic nerve)                                                                                                    |                                                                                                    | 10%                                                                                        | Service Connected 05/04/2018                                                                                       |                                                                                                    | 05/04/2018                                          |
|                                                                                                    | L adjustment disorder with mixed<br>disturbance of emotions and conduct also<br>claimed as mental disorder                                                                            |                                                                                                    | 70%                                                                                        | Service Connected 03                                                                                               |                                                                                                    | 03/03/2018                                          |
|                                                                                                    | L left knee condition                                                                                                    |                                                                                                    |                                                                                            | Not Service Connected                                                                                              |                                                                                                    |                                                     |
|                                                                                                    | L migraines to include tension headaches                                                                                                    |                                                                                                    | 50%                                                                                        | Service Connected                                                                                                  |                                                                                                    | 04/30/2021                                          |
|                                                                                                    | hallux valgus, right fo                                                                                                    | ot                                                                                                    | 10%                                                                                        | Service Connec                                                                                                    | ted                                                                                                    | 08/23/2017                                          |
|                                                                                                    | toe-residuals toenail removal-painful -<br>normal left great toenail on physical exam                                                                                                 |                                                                                                    |                                                                                            | Not Service Connected                                                                                              |                                                                                                    |                                                     |
|                                                                                                    | hallux valgus, left foo                                                                                                    |                                                                                                    | 10%                                                                                        | Service Connec                                                                                                    | ted                                                                                                    | 08/23/2017                                          |
|                                                                                                    | tinnitus                                                                                                    | tinnitus                                                                                                    |                                                                                            | Service Connected 05/04/2018                                                                                       |                                                                                                    | 05/04/2018                                          |
|                                                                                                    | Pending                                                                                                    | Disabili<br>You have no P                                                                                                    | ties<br>ending Dis                                                                         | sabilities to disp                                                                                                 | ay at this time.                                                                                                    |                                                     |

Notice: The information provided on this site is for general information purposes only. All information on the site is provided in good faith, however we make no representation or warranty of any kind, express or implied, regarding the accuracy, adequacy, validity, reliability, availability or completeness of any such information. No information on this site constitutes the providing of any medical, legal, or VA benefit advice and is not intended to be a substitute for independent professional advice, judgment, diagnosis, or consulting. If you need specific advice (for example, medical, legal, psychological, financial, or advice regarding VA benefits), please seek a professional who is licensed or accredited in that area.

#### TRXJECTOR MEDICAL

## WORK IN PROCESS

1. Navigate to **Work in Process** on the lefthand side of the screen (under **My Claims** & **Appeals**).

| Apply Manag                                      | e Learn National Resource Directory I                                                                                                    | Employment Center                                                                                         | Contact Q Search                                                                                                    |   |
|--------------------------------------------------|----------------------------------------------------------------------------------------------------|----------------------------------------------------------------------------------------------------|----------------------------------------------------------------------------------------------------|---|
| Vetera<br>Progra<br>benefit<br>COVIE<br>https:// | ns unemployed due to COVID-19 may be eligibl<br>m (VRRAP). For more information, please visit I<br>s/veteran-rapid-retraining-assistance/<br>-19 Vaccines: Veterans and spouses of Veteran<br>www.va.gov/health-care/covid-19-vaccine/#who | le to participate in the \<br>https://www.va.gov/edi<br>ns can get vaccinated l<br>p-can-now-get-a-covid- | /eteran Rapid Retraining Assistance<br>ccation/other-va-education-<br>ny VA. Please visit<br>19-vac for additional information. |   |
| For fea<br>To ens<br>eBene<br>Dashboard          | ture and outage events, refer to the Outage Ca<br>ure your security and privacy, when using a sha<br>fits and then close all browser windows when fir<br>Welcome, Vetera                                                                   | lendar link at the botto<br>ired or public compute<br>nished accessing the s                              | n of the page.<br>, make sure you always log out of VA/Do[<br>te.                                                               | ) |
| My Profile                                       |                                                                                                    |                                                                                                    | Last Log in: 08/24/2021 08:36 A                                                                                                 | м |
| Representative                                   | Message Center                                                                                                    |                                                                                                    |                                                                                                    |   |
| Disabilities<br>Dependents<br>My Documents       | Personal Information:  Veteran Edit Profi                                                                                                    | Popular                                                                                                   | Items:<br>vur VA Letters<br>vvnload VA letters, including Civil Service                                                         |   |
|                                                  | Veteran@email.com                                                                                                    | Pi                                                                                                    | eferences, Commissary and Exchange                                                                                              |   |

Benefits

2. Screenshot **Work in Process** page, expand any of the menu options and screenshot all individual intent to files, applications, claims and appeals.

|          | eBenefits a                                              | nd then close all browser window                                                                                                    | vs when finished accessing                              | the site.                             |                           |  |  |
|----------|----------------------------------------------------------|----------------------------------------------------------------------------------------------------|---------------------------------------------------------|---------------------------------------|---------------------------|--|--|
| i l      | Dashboard                                                | Work in Proc                                                                                                    | ess                                                     |                                       |                           |  |  |
|          | My Profile<br>Personal Information                       | Your notifications of Intent to Fi<br>They can be managed here on                                                                                                    | le, Open Applications, Ope<br>VA/DoD eBenefits before t | n Claims, and Open App<br>hey expire. | eals are shown below.     |  |  |
|          | Representative<br>Disabilities                           | 1<br>Active Intents To File                                                                                                    | O<br>Open Applications                                  | O<br>Open Claims                      | O<br>Open Appeals         |  |  |
| i        | My Documents                                             |                                                                                                    |                                                         |                                       |                           |  |  |
| 1        | My Claims & Appeals                                      | □ Intent to File (6)                                                                                                    |                                                         | Learn                                 | more about Intent to File |  |  |
|          | Work in Process<br>Historical Claims                     | Open Applications                                                                                                    | (0)                                                     |                                       | Completed Applications    |  |  |
| ! .      | Historical Appeals                                       | 🗆 Open Claims (0)                                                                                                    |                                                         |                                       | Historical Claims         |  |  |
|          | My Benefits &<br>Payments<br>Benefits<br>Payment History | You do not have any open submitted items on record with VA at this time. If you believe that an<br>open claim exists, please call VA at 1-800-827-1000, Monday-Friday, 8am to 9pm EST, for<br>assistance.<br>If you are ready to submit an application for a new item to VA, click the button below to get<br>started. |                                                         |                                       |                           |  |  |
| <u>.</u> | Account Activity                                         |                                                                                                    |                                                         |                                       |                           |  |  |
|          |                                                          |                                                                                                    | Apply                                                   |                                       |                           |  |  |
|          |                                                          |                                                                                                    |                                                         |                                       |                           |  |  |

3. You will also need to provide your payment history. This information is available from your VA.gov account.

Pay History — Unavailable on eBenefits, log in to VA.gov

Notice: The information provided on this site is for general information purposes only. All information on the site is provided in good faith, however we make no representation or warranty of any kind, express or implied, regarding the accuracy, adequacy, validity, reliability, availability or completeness of any such information. No information on this site constitutes the providing of any medical, legal, or VA benefit advice and is not intended to be a substitute for independent professional advice, judgment, diagnosis, or consulting. If you need specific advice (for example, medical, legal, psychological, financial, or advice regarding VA benefits), please seek a professional who is licensed or accredited in that area.

TRXJECTOR MEDICAL